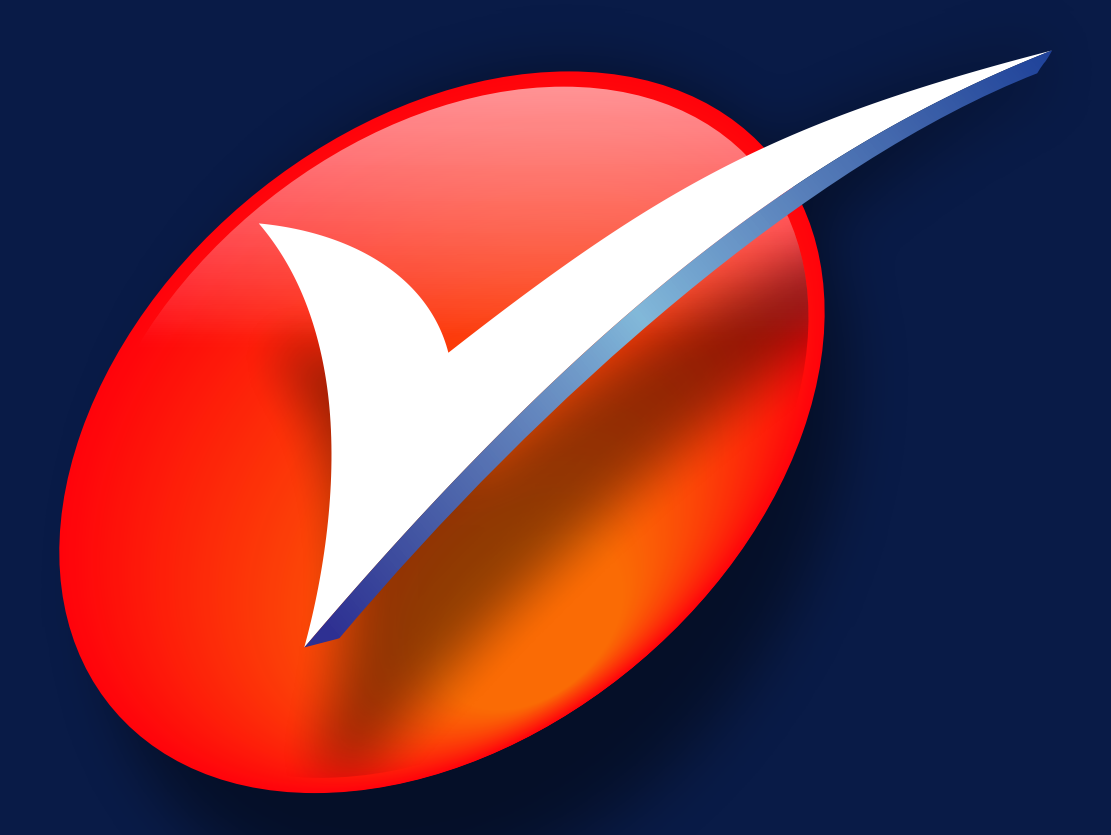

# Sistema de Submissão de Teses

# **MANUAL DO USUÁRIO**

Eliana Maria Garcia

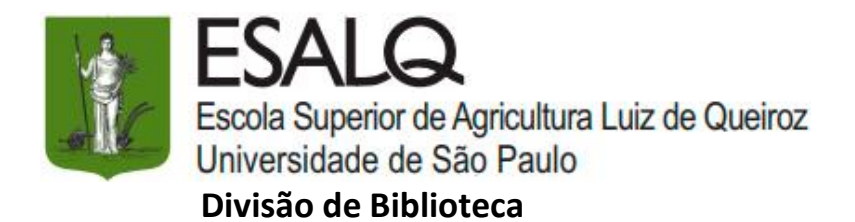

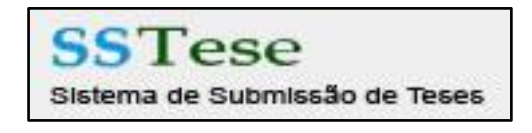

Manual do usuário

Eliana Maria Garcia Bibliotecária Chefe - Processo Informação Científica CRB – 8/3991

emgarcia@usp.br

Piracicaba 2021

#### 1 INTRODUÇÃO

Visando otimizar o processo de Editoração e Normalização, através de um sistema, na qual o usuário irá submeter seu documento através do site da Divisão de Biblioteca - DIBD -<u>https://www.esalq.usp.br/biblioteca/</u> totalmente digitalizado, ou seja, não haverá a necessidade do usuário vir até a Biblioteca para solicitar esse serviço, criou-se o Sistema de Submissão de Teses - SST.

O sistema é monitorado por uma secretária que fará a distribuição dos serviços para os respectivos revisores. O Sistema propicia visibilidade do andamento das correções para o orientador e autor.

#### OBJETIVO

- Agilizar cada etapa do processo de correção, pelo uso do meio eletrônico e propiciar visibilidade ao autor e orientador dos passos realizados;
- Facilitar a inclusão do documento final na Biblioteca Digital de Teses e Dissertações da USP (BDTD) e no Portal de Busca Integrada.

# • O QUE É?

O SST é um gerenciador das diversas etapas da normalização dos documentos (dissertação/tese) entregues no Serviço de Pós-graduação da ESALQ, desenvolvido em parceria com o Centro de Informática na Agricultura (CIAGRI) e Serviço de Pós-Graduação da ESALQ.

## BENEFÍCIOS

- Padroniza a apresentação dos trabalhos acadêmicos segundo as normas vigentes;
- Contribui com as questões ambientais, pois exclui a impressão nas etapas de correção;
- Permite o acompanhamento pelo autor e orientador, identificando qual etapa da submissão o documento se encontra;
- Dispensa a presença física do usuário, uma vez que as atividades são todas realizadas por meio digital e online.

#### **3 FLUXO DO SST**

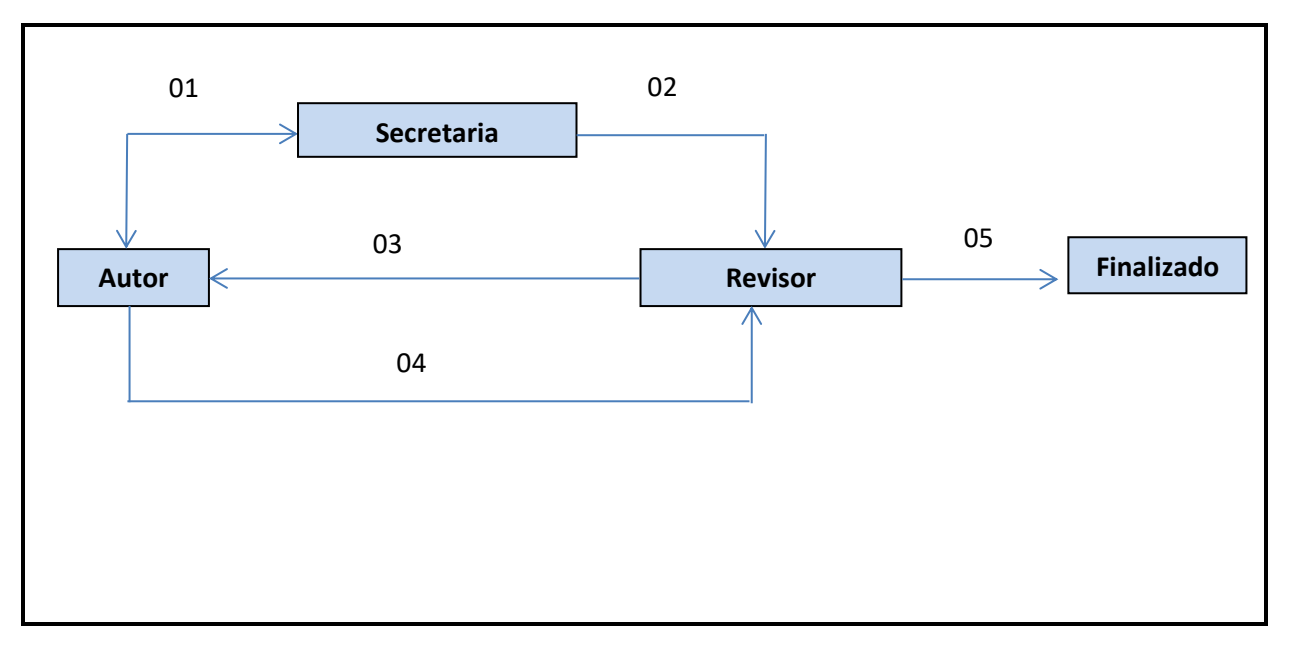

# • COMO FUNCIONA?

O Sistema de Submissão de Teses - SST segue as seguintes etapas:

- O autor submete o arquivo da dissertação ou tese no SST incluindo a ficha catalográfica disponível no template no site da Biblioteca;
- A secretária do SST distribui para os revisores;
- O revisor devolve para o autor caso haja correções a serem executadas;
- O autor submete novamente a dissertação ou tese no SST corrigida;
- O revisor confere as correções e solicita ao autor a transformação do arquivo para PDF;
- O revisor confere o documento em PDF, caso haja mais alguma modificação no arquivo o revisor volta para o autor para que se façam as devidas correções sinalizadas;
- O autor submete novamente em PDF a dissertação ou tese no SST corrigida;
- > O revisor receber o documento e designa para a etapa "Finalizado".

## 4 PROCEDIMENTOS PARA SUBMISSÃO DA DISSERTAÇÃO OU TESE

## • A SER DEFENDIDA

Acessar o Sistema de Submissão de Teses pelo site da biblioteca: <u>http://www.esalq.usp.br/biblioteca/</u>

| FORMS DE PEQUISA<br>EXPERIMENTAL A CONTRACTOR DE LA CONTRACTOR DE LA CONTRAC | ACEVO<br>Terror<br>New Againgues I Sagari Inna Againgue | VERARE PUBLICAÇÃO                                                                                                    | APOIO ACADÊMICO SISTEMA DE SUBMISSÃO DE TISES- SIT TEMPLATES FRAA TORMATIÇÃO DE DESERTIÇÕES E TISES DEPÓSITO DE DESERTIÇÕES E TISES MANISSIAD DE TISES DE LIVIEE DOCUMO: SUBMISSÃO DE TIABALHOS ACADÊMICOS EDITORAÇÃO E NORMALIZAÇÃO SOLICITAÇÃO DE BIN SOLICITAÇÃO DE BIN SISTEMA DE SUBMISSÃO DE TESES - SST SUBMISSÃO DE TESES - SST Submisso digita da distrativa fuelo Partificação de andamento de corregões para o veintador e autor, atém de sigilidade na inclusão do documento fuel na Bibliotica DEDEMISTÃO DE TESES - SST |
|----------------------------------------------------------------------------------------------------|---------------------------------------------------------|----------------------------------------------------------------------------------------------------|----------------------------------------------------------------------------------------------------|
| ATENDIMENTO                                                                                                    | APOIO ACADÊMICO                                         | APOIO AO PESQUISADOR<br>INFORMATION OF A STATEMENT<br>APOIO AO PESQUISADOR<br>ORCIO Essenther (D) Songer (D) Schuel (Inc/Har)<br>Turatio | Destinade & Annoto de PSe graduação de ESALQUSP.<br>Acesse o SST e acompanite a processo de submisida de dissartação tese:<br>Este este este destinadamente este este<br>Este este este destinadamente este este<br>Este este este destinadamente este este<br>Este este este este este este este este                                                                                                    |

Preencher com o nº USP e senha única;

| ISP | Universidade de São Paulo<br>Brasil                                                                                                    |                                                 |
|-----|----------------------------------------------------------------------------------------------------|-------------------------------------------------|
|     | <b>SSTT</b><br>Sistema de Submissão de Teses<br>Para entrar no sistema, use seu número USP e a senha cadastrada no sistema<br>https://uppdgtal.upp.br | Usuairio<br>Senha<br>Login<br>Esigueci a senhal |
|     | © 1999 - 2017 - Superintendência de Tecnologia da Enformaç                                                                                            | do / Universidade de Silo Paulo                 |

- Verificar se o prazo (igual ou superior a 07 dias úteis) para submissão do documento está válido;
- Preencher o campo Título, os demais campos são automaticamente preenchidos do Sistema Janus;
- Clicar em a ser defendida, pois a fase revisada somente para as dissertações e teses com revisão após a defesa;
- Clicar em Escolher Arquivo > Add Arquivo para submeter o arquivo da dissertação ou tese. O arquivo adicionado aparece na lista de arquivos;
- Clicar em **Enviar**.

|                           |                          | Jniversidade de São Paulo                               |   |       |                         |
|---------------------------|--------------------------|---------------------------------------------------------|---|-------|-------------------------|
| Bem-vindo Eliana Ma       | ria Garcia(Autor,        |                                                         |   |       |                         |
| Acesso Público            |                          | Formulário para a Submissão                             |   |       |                         |
| Manual de Uso             | Autor:                   | Eliana Maria Garcia                                     |   |       |                         |
|                           | Nível<br>Programa:       |                                                         |   |       |                         |
|                           | Área de<br>Concentração: |                                                         |   |       |                         |
|                           | Orientador:              |                                                         |   |       |                         |
| Acesso Privado            | Data Limite:             |                                                         |   |       |                         |
| Submissão<br>Minhas Teses | Título:                  |                                                         | < | Preen | l<br>cher o título<br>I |
| Sair                      | Fase:                    | a ser defendida revisada                                |   |       |                         |
|                           | Arquivo PDF<br>DOC/DOCX: | Escolher arquivo Nenhum arquivo selecionado Add Arquivo |   |       |                         |
|                           | Observação:              |                                                         |   |       |                         |
|                           |                          | Enviar                                                  |   |       |                         |
|                           |                          | Unidade: ESALQ<br>Versão: 2.0.0.5                       |   |       |                         |

### REVISADA

Inserir na página de rosto logo abaixo do título a frase (fonte 10, sem negrito e centralizada):

versão revisada de acordo com a resolução CoPGr 6018 de 2011

- Elaborar nova ficha catalográfica (modelo versão revisada) disponível no template no site da Biblioteca;
- Atualizar o número de páginas na ficha catalográfica se necessário (numeração na última página da dissertação ou tese);
- Mudar a data para o ano corrente na capa, página de rosto e ficha catalográfica, se necessário;
- Submeter o arquivo em PDF no SST, como já descrito anteriormente clicando na fase revisada, enquanto o nº USP estiver ativo;
- Caso o acesso esteja bloqueado, encaminhar o arquivo atualizado para o email <u>referencia.esalq@usp.br</u>.

|                           | ŢP.                      | Universidade de São Paulo                               |   |      |                |
|---------------------------|--------------------------|---------------------------------------------------------|---|------|----------------|
| Bem-vindo Eliana Ma       | aria Garcia(Autor        |                                                         |   |      |                |
| Acesso Público            |                          | Formulário para a Submissão                             |   |      |                |
| Manual de Uso             | Autor:                   | Eliana Maria Garcia                                     |   |      |                |
|                           | Nível<br>Programa:       |                                                         |   |      |                |
|                           | Área de<br>Concentração: |                                                         |   |      |                |
|                           | Orientador:              |                                                         |   |      |                |
| Acesso Privado            | Data Limite:             |                                                         |   |      |                |
| Submissão<br>Minhas Teses | Título:                  |                                                         | ← | Pree | ncher o título |
| Sair                      | Fase:                    | a ser defendida 💽 revisada                              |   |      |                |
|                           | Arquivo PDF<br>DOC/DOCX: | Escolher arquivo Nenhum arquivo selecionado Add Arquivo |   |      |                |
|                           | Observação:              |                                                         |   |      |                |
|                           |                          | > Enviar                                                |   |      |                |
|                           |                          | Unidade: ESALQ<br>Versão: 2.0.0.5                       |   |      |                |

#### **5 ACOMPANHAR O PROCESSO**

Clicar na opção Minhas Teses.

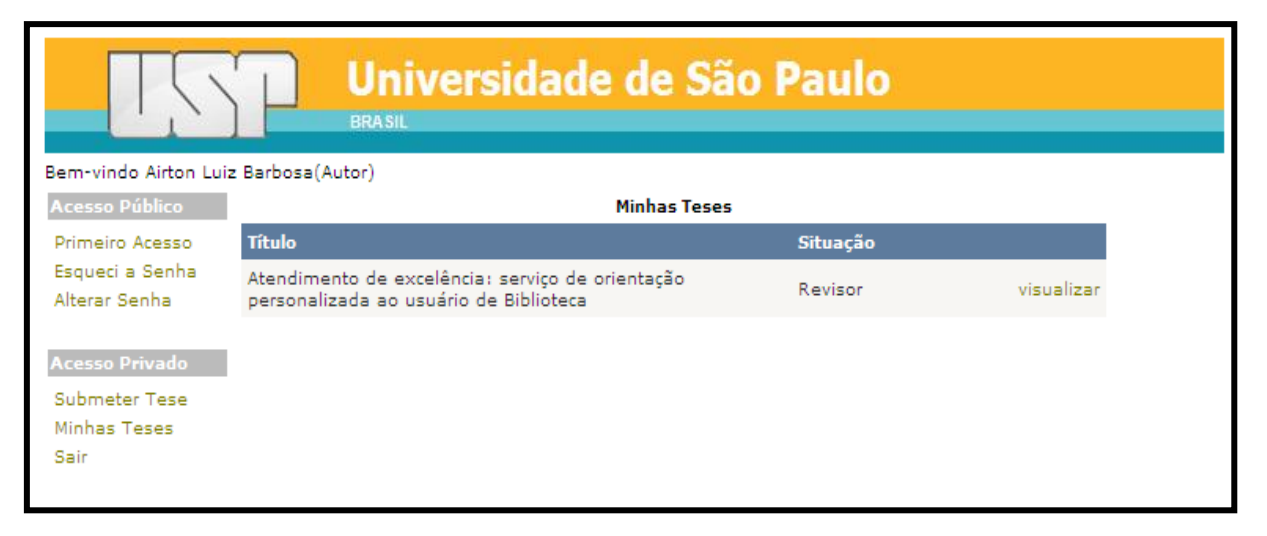

O campo situação exibido no SST mostra em qual etapa do fluxo a dissertação ou tese se encontra, conforme tabela abaixo:

| Situação   | Descrição                                          |  |  |  |
|------------|----------------------------------------------------|--|--|--|
| Secretária | Inicia a distribuição para os revisores e coordena |  |  |  |
|            | todas as etapas do processo.                       |  |  |  |
| Revisor    | Revisa a formatação da dissertação ou tese e       |  |  |  |
|            | encaminha ao autor caso haja alterações.           |  |  |  |
| Autor      | Executa as correções e submete novamente a         |  |  |  |
|            | dissertação ou tese no SST.                        |  |  |  |
| Finalizado | O autor está autorizado a submeter para o          |  |  |  |
|            | depósito a dissertação ou tese no Sistema Janus.   |  |  |  |

# • CORRIGIR A DISSERTAÇÃO OU TESE

- Clicar em corrigir;
- Recuperar o documento e fazer as devidas correções sempre no arquivo anexado pelo revisor;
- Submeter novamente como já descrito anteriormente.

| Universidade de São Paulo                               |                                                                                            |          |          |  |
|---------------------------------------------------------|--------------------------------------------------------------------------------------------|----------|----------|--|
| Bem-vindo Airton Luiz Barbosa(Autor)                    |                                                                                            |          |          |  |
| Acesso Público                                          | Minhas Teses                                                                               |          |          |  |
| Primeiro Acesso                                         | Título                                                                                     | Situação |          |  |
| Esqueci a Senha<br>Alterar Senha                        | Atendimento de excelência: serviço de orientação<br>personalizada ao usuário de Biblioteca | Autor    | corrigir |  |
| Acesso Privado<br>Submeter Tese<br>Minhas Teses<br>Sair |                                                                                            |          |          |  |

Capa: Silvio Bacheta USP/ESALQ/Divisão de Biblioteca 2018